# Оплата банковскими картами на сайте www.avon.ru

Для оплаты заказов банковскими картами следует перейти в раздел «Оплатить заказ» на Шаге 4 при размещении интернет-заказа, на главной странице, в меню «Моя страница»/ «Баланс», «Мои заказы»/ «Разместить заказ»; «Информация о заказах»; «Даты заказа и доставки».

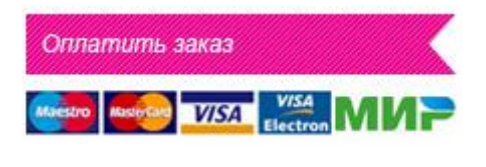

| Разместить зак                                                                                | аз Мои заказы                                                                               | Моя страница                                                                                    | Новости                            | и Обучение                                        | Помощь                                                      |
|-----------------------------------------------------------------------------------------------|---------------------------------------------------------------------------------------------|-------------------------------------------------------------------------------------------------|------------------------------------|---------------------------------------------------|-------------------------------------------------------------|
| Подтверждение об оплате по<br>течение 1 ч. Для платежной<br>Для оплаты через CyperPlat,       | о представленным платежным<br>системы "Сбербанк ОнЛ@йн" :<br>WebMoney, QWI Кошелек, Элен    | а<br>и системам поступает в комг<br>этот период может достигати<br>кснет, Яндекс Деньги необхор | танию в<br>ь 1 дня.<br>димо        | Состояние счета                                   |                                                             |
| сначала зарегистрироваться                                                                    | я на соотвествующем сайте и                                                                 | создать электронный кошеле                                                                      | BK.                                | <u>Баланс:</u> <b>О</b> руб.                      |                                                             |
| Способы оплаты                                                                                |                                                                                             |                                                                                                 |                                    |                                                   |                                                             |
| Банковская карта                                                                              | Счет мобильного телефон                                                                     | на Электронные Коше                                                                             | льки и Интерн                      | ет-банкинг                                        |                                                             |
| Сбор за техниче                                                                               | скую обработку плате                                                                        | эжа: 1,93%                                                                                      | Часто зад                          | аваемые вопро                                     | СЫ                                                          |
| Сумма платежа: Мини<br>сумма устанавливаето                                                   | імальная сумма платежа со<br>ся банком, выпустившим кар                                     | оставляет 1 рубль, максима<br>оту.                                                              | альная                             | sterCard MasterCard                               | Maestro                                                     |
| Можно произвести оп.<br>MasterCard, Maestro в<br>Вашей банковской кај<br>покупки через Интерн | лату банковскими картами I<br>ыпущенными любым банко<br>рты прописано, что с её пом<br>ieт. | MИР, Visa, Visa Electron,<br>м, при условии, что в описа<br>иощью можно оплачивать              | внии                               | VISA Electron                                     | мир                                                         |
| Далее Насто<br>предо<br>путем                                                                 | иящим я подтверждаю, что озн<br>ставления данного сервиса, и<br>и нажатия кнопки «Далее»    | акомилась / ознакомился с д<br>подтверждаю свое согласие                                        | оговором-оферт<br>е с усповиями до | <u>ы,</u> который содержит<br>говора-оферты в пол | условия<br>ном объеме                                       |
|                                                                                               |                                                                                             |                                                                                                 | Служба п                           | Сервис обеспечивает<br>оддержки PavU работа       | ООО НКО «ПэйЮ»<br>ает круглосуточно:                        |
|                                                                                               |                                                                                             |                                                                                                 |                                    | +7 (499) 649-20-(<br>(3)                          | 09: 8-800-200-32-62<br>вонок бесплатный)<br>support@payu.ru |
| Онла                                                                                          | айн <u>Магазин</u>   <u>Скачать</u>   <u>Конфид</u>                                         | енциальность   Условия испол                                                                    | ьзования Пишит                     | <u>ге нам</u>   © Эйвон Бьюти                     | Продакто Компани                                            |

На страничке «Способы оплаты» выберите опцию «Банковская карта».

Важно! Оплата может быть произведена банковскими картами МИР, Visa и MasterCard. В описании Вашей банковской карты должно быть прописано, что с ее помощью можно оплачивать покупки через Интернет.

Нажмите кнопку «Далее».

## Для оплаты банковской картой необходимо сделать ТРИ простых ШАГА!

# Шаг 1

Внесите информацию о данных плательщика и сумме платежа в поля, обязательные для заполнения:

- Компьютерный номер
- Сумма к зачислению на счет в Avon
- E-mail

Обращаем Ваше внимание:

- если компьютерный номер состоит из букв и цифр, то именно так его следует указывать в поле «Компьютерный номер»
- ✓ поле «Компьютерный номер» может быть заполнено автоматически в соответствии с тем компьютерным номером, под которым Вы зашли на

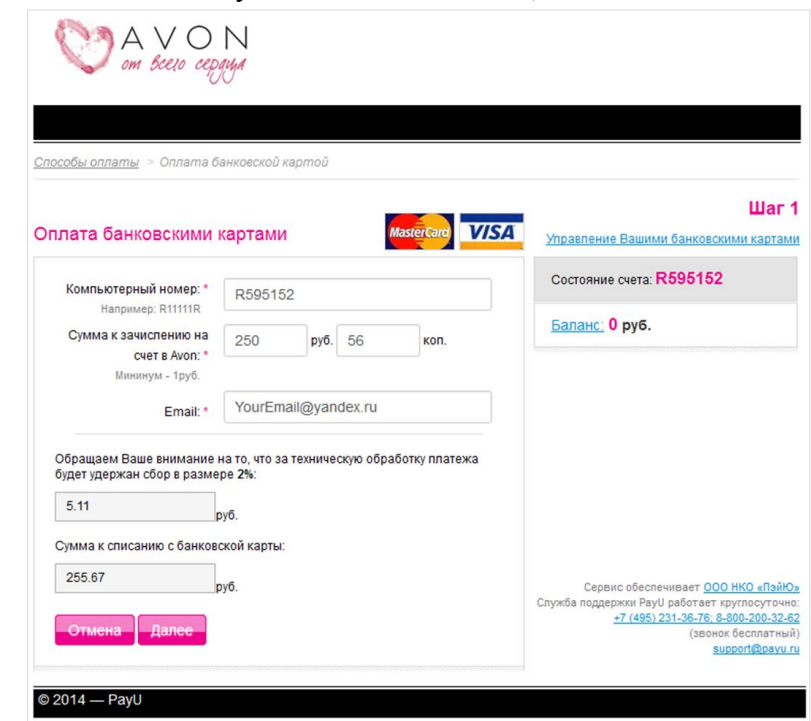

страницу Представителя. Если оплату нужно произвести на номер другого Представителя, его компьютерный номер следует ввести в поле «Компьютерный номер» вручную

- ✓ в поле «Сумма к зачислению на счет в Avon» следует указывать сумму платежа, которая будет зачислена на счет Представителя в Avon.
- ✓ в поле «Сумма к списанию с банковской карты» отображается сумма к списанию с банковской карты, которая автоматически рассчитана таким образом, чтобы при удержании сбора за техническую обработку платежа на счет Представителя в Avon была зачислена сумма, введенная в поле «Сумма к зачислению на счет в Avon». Минимальная сумма платежа составляет 1 рубль, максимальная сумма платежа определяется банком, выпустившим карту.

Проверьте правильность заполнения полей и нажмите кнопку «Далее».

# Шаг 2

| M V O I om beeve cepy                                                                                                    | N                                                                                            |                                                                            |                                                  |                                                                                                    | Внес<br>банк<br>для з | сите инфо<br>совской карт<br>заполнения:                    |
|----------------------------------------------------------------------------------------------------|----------------------------------------------------------------------------------------------|----------------------------------------------------------------------------|--------------------------------------------------|----------------------------------------------------------------------------------------------------|-----------------------|-------------------------------------------------------------|
| <u>Способы оплаты</u> > Оплата ба                                                                                                    | нкоеской картой                                                                              |                                                                            |                                                  |                                                                                                    | , ,                   |                                                             |
| Оплата банковскими ка                                                                                                    | артами                                                                                       | MasterCard.<br>SecureCode.                                                 | VERIFIED<br>by VISA                              | Шаг 2<br>Управление Вашими банковскими картами                                                                                                    | •                     | номер карт                                                  |
| Номер карты: *<br><u>Как чинть помер карты</u> *<br>Срок действия карты: *<br><u>Как чинть собо действия карты</u> *<br>Имайфаминия дерхателя карты *<br><u>Как сни учазания на карте</u> | CARD NUMBER<br>111122223333444<br>VALID 06 •<br>IVANOVA IRINA                                | 4<br>/ 2015 •                                                              | visa                                             | Источник: Карта<br>Перевод в Ачоп с банковской карты<br>на Компьютерный номер:R595152<br><b>ПВАНОВА ПРИНА ИВАНОВНА</b><br>Сумма в рублях: 255.67 руб.<br>Изменить сумму                                                                | •<br>•<br>Для         | срок деист<br>имя/фамил<br>CVV2/CVC<br>удобства за          |
| Что такое СVV2/СVС2 - код<br>Сохранить данные карты:                                                                                                    | Сохранение дан<br>использовать е<br>платежей ухазы<br>кед-СУV/2/СV22                         | СV<br>ХХХХ<br>ных карты позвол<br>для проведения<br>Вая, пишь<br>Подлобнее | V2/GVG                                           | Cepsuc ofecne-wasar <u>QOD HKO «TiséiOs</u><br>Cnyxela nagaspaca Payl Jadoriar synnocyrowei:<br><u>-11650/211-20-86</u> (2860-260-262)<br>(186000 Gecnarmai)<br><u>asocializava na</u><br><u>Secured by Othawto</u><br>(atak to venty) |                       | м размещен<br>ощью которо<br>как узнать не<br>как узнать ср |
|                                                                                                    | Назад Оплати                                                                                 | пь                                                                         |                                                  |                                                                                                    | v                     | как имя/фам                                                 |
| Нажимая кнопку "Оплатить", Вы подт<br>формы вы подтверждаете, что озная<br>информации, введенной вами в эту<br>персонсальных данных, регистрацио<br>© 2014 — РауU                         | тверждаете, что ознако<br>комились с вашими пра<br>форму. GECAD ePaymer<br>иный № 1387/2007. | мились и согласн<br>вами по защите n<br>nt International SRL               | ы с условиями<br>ерсональных д<br>зарегистрирова | Попьзовательского соглациенд. Заполнением этой<br>анных, которые насаются персональной<br>на в ANSPOCP как кмеющая право на обработку                                                                                                  | $\checkmark$          | что такое С                                                 |

ормацию 0 Вашей е в поля, обязательные

- гы
- вия карты
- ия держателя карты
- С-код

аполнения под каждым на ссылка-подсказка, с й Вы можете узнать:

- омер карты
- рок действия карты
- илия держателя азаны на карте
- /V2/CVС-код

Проверьте правильность заполнения полей и нажмите кнопку «Оплатить».

Вы будете перенаправлены на страницу ввода одноразового кода активации (пароля), который Вы получите по SMS на мобильный номер телефона, который был зарегистрирован при получении банковской карты.

Введите полученный код в соответствующее окно и нажмите кнопку "Подтвердить", "Отправить" и т.д. (в зависимости от вида страницы банка эмитента карты), примеры страниц:

| by <b>VISA</b>       |                                      | MasterCard.<br>SecureCode.                                                           |
|----------------------|--------------------------------------|--------------------------------------------------------------------------------------|
| Введите ваш па       | роль                                 | Enter Your SecureCode™                                                               |
| Одноразовый пароль   | был отослан на ваш номер телефона.   | Please enter your SecureCode in the field below to confirm                           |
| Пожалуйста, проверы  | ге детали транзакции и персональное  | your identity for this purchase. This information is not shared<br>with the merchant |
| приглашение. Если вс | е в порядке, дождитесь получения SMS | Merchant: ERC.MEGABANK.NET                                                           |
| сообщения и введите  | ero.                                 | Amount:                                                                              |
| Магазин:             | Moneybookers Ltd                     | Date: 20130302 10:44:58                                                              |
| Описание:            |                                      | Card Number:                                                                         |
| Сумма:               | \$5.10                               | Expiration Date:                                                                     |
| Дата:                | 07/17/2013                           | Personal Greeting:                                                                   |
| Номер карты:         | **** **** ****                       | SMS with the password has been sent to your mobile device                            |
| Личное приветствие:  | None                                 |                                                                                      |
| Π                    |                                      | SecureCode: (N                                                                       |
| пароль.              |                                      | Re-send Password to your mobile device                                               |
|                      |                                      | SUBMIT                                                                               |
|                      |                                      |                                                                                      |

# Шаг З

Проверьте информацию о прохождении транзакции по Вашей банковской карте и ее результате – положительном или отрицательном.

Если транзакция прошла успешно, то:

- в поле «Дата» будет указана дата платежа
- в поле «Код транзакции» будет указан ее номер
- в поле «Результат» будет статус «Выполнено»

Если транзакция не прошла, то:

- поля «Дата» и «Код транзакции» останутся не заполненными
- в поле «Результат» будет статус «Не выполнено».

| Thatevenee opegation <b>Xapra</b> Thereman is a formation with the second second sec | лата банковской картой                    | MasterCard. | VERIFIED | LUCI                                                                                                    |
|----------------------------------------------------------------------------------------------------|-------------------------------------------|-------------|----------|----------------------------------------------------------------------------------------------------|
| Trapenqui ta Kosmuerrepruali rezuegi. R11111R Cymola si postroni. 100.56 pp.6  Arris 05.67 2013 Arris 05.67 2013 Arris 05.67       | Патенное средство: Карта                  |             |          | Распечатать нентанцию                                                                                                    |
| Cytaka II byfers: 100.56 pp6         Cytaka II byfers: 100.56 pp6         Cytaka II byfers: 100.2180 Cytaka II byfers           Cytaka II byfers: 105.07.2013         Cytaka II byfers: 100.2180 Cytaka II byfers         Cytaka II byfers           Cytaka II byfers: 105.05.2014         Cytaka II byfers         Cytaka II byfers           Cytaka II byfers: 105.05.2000         Cytaka II byfers         Cytaka II byfers           Floorsweet         Floorsweet         State II byfers           Floorsweet         Floorsweet         State II byfers                                                                                                    | lepenog на Компьютерный номер. R11111R    |             |          |                                                                                                    |
| Aarar 95.07.2013 Coylean regulation of control of control of contr      | Symma a pythyme: 100.56 py6.              |             |          | Cepner offerne-senier OOO HKD affeet                                                                                                    |
| Kiga typicosanyer 2465380         mogenfillerer           Porynstar: Bundhesen         Handhesen           Handhesen         Handhesen           Handhesen         Handhesen                                                                                                    | lara 05.07.2013                           |             |          | Chysical miggarineae Paylo pacoraer apyrrocyro-<br>47 (495) 721-32 62 8-86 5220-32<br>Insource for manual for the second second sec |
| Разультат Вылозино<br>Намер Самовскай карты: 510069000000001111<br>Новый плантеж                                                                                                    | (од транзанции: 74663880                  |             |          | mportification                                                                                                    |
| Номер банкаскай нарты: 5100680000001111<br>Новый платеж                                                                                                    | чаультат: Вылогичено                      |             |          |                                                                                                    |
| Homain martes Harmatskyp                                                                                                    | іомер банковской харты: 510069XXXXXXX1111 |             |          |                                                                                                    |
|                                                                                                    | Новый платеж На главную                   |             |          |                                                                                                    |
|                                                                                                    |                                           |             |          |                                                                                                    |
|                                                                                                    |                                           |             |          |                                                                                                    |

Причину невыполнения транзакции по Вашей банковской карте Вы можете узнать в круглосуточной Службе поддержки ООО НКО «ПэйЮ» по телефону: 8 (499) 649-20-09, 8-800-200-32-62 (звонок бесплатный) или по электронной почте: support@payu.ru

Информация о произведенном платеже поступает в компанию Avon в течение часа, и следующий заказ Вы можете размещать, не дожидаясь зачисления денег на счет. Фактическое поступление платежа производится в срок до 5 (пяти) рабочих дней с момента оплаты.

При необходимости произвести еще один платеж нажмите на кнопку **«Новый платеж»** и Вы перейдете на Шаг 1 опции **«Банковская карта»** 

При нажатии кнопки «На главную» будет осуществлен переход на страницу «Способы оплаты».

## Дополнительные возможности

### \* Печать квитанции о платеже

Вы можете распечатать квитанцию о произведенном платеже. Для этого воспользуйтесь ссылкой «Распечатать квитанцию» на Шаге 3 опции «Банковская карта».

## Функционал «Управление Вашими банковскими картами»

Для дальнейшего удобства пользования сервисом Вы можете сохранить реквизиты банковской карты, по которой была успешно произведена оплата. Сохраненные реквизиты банковской карты при последующем платеже позволят быстро заполнить все необходимые для оплаты поля.

### Важно!

В целях безопасности при сохранении реквизитов банковской карты информация о CVV2/CVC2-коде системой <u>не запоминается</u>. Для совершения каждого нового платежа с помощью сохраненных реквизитов банковской карты потребуется ввод информации о CVV2/CVC2-коде.

Для сохранения данных о карте на Шаге 2 опции **«Банковская карта»** необходимо поставить отметку в поле **«Сохранить данные карты»**.

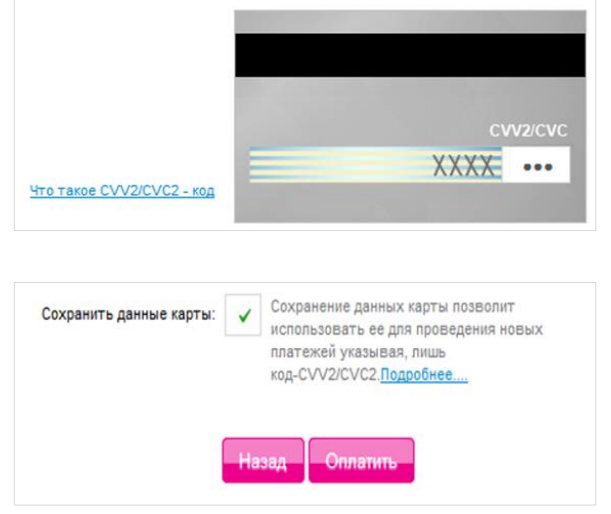

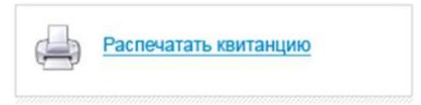

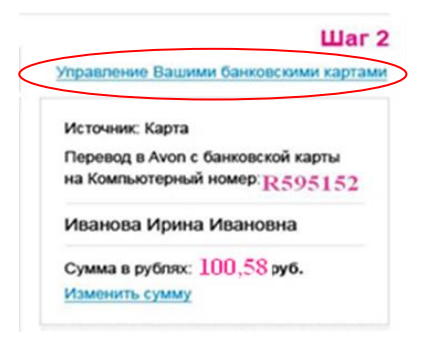

Сохраненные реквизиты банковской карты можно посмотреть по ссылке «Управление Вашими банковскими картами»

#### Внимание!

Если платеж производится на компьютерный номер отличный от компьютерного номера, введенного при авторизации на странице Представителя сайта <u>www.avon.ru</u>, сервис по быстрому заполнению ранее сохраненными реквизитами банковской карты становится недоступным. Для

осуществления такого платежа все данные банковской карты необходимо заполнять вручную.

Реквизиты карт, выпущенных банком без CVV2/CVC2-кода, в целях безопасности не сохраняются.

По истечении срока действия банковской карты её ранее сохраненные реквизиты из списка сохраненных карт автоматически удаляются.

С помощью опции «Работа с банковскими картами» можно:

- ✓ управлять информацией по сохраненным картам
- ✓ удалять информацию по сохраненным картам
- ✓ просматривать историю платежей по картам

На странице «Работа с банковскими картами» (закладка «Сохраненные карты») можно:

| the company                                     | for women                                    |                                       |                   |                 |                   |                       |                      |
|-------------------------------------------------|----------------------------------------------|---------------------------------------|-------------------|-----------------|-------------------|-----------------------|----------------------|
| :обы оплаты ⇒<br>5ота с банкс<br>эхраношные кар | Работа с банко<br>ЭВСКИМИ КАР<br>151 Удалить | ескими картами<br>Тами<br>карту Истор | ия платежей       |                 |                   | MasterCa<br>SecureCod | d. Verifii<br>by Vis |
| Ваши сохране<br>Внимание! Актиен                | нные карты<br>ная карта будет с              | тображается пер                       | рвой в списке при | выборе карты дл | ая оплаты.        |                       |                      |
|                                                 | Разовый                                      | В день                                | Внеделю           |                 | действия<br>карты |                       | Активная<br>карта*   |
| 1111*******4444                                 | -                                            | . ~                                   | - *               | . 👻             | 06/2013           | ∀isa                  |                      |
| 2222*****55555                                  |                                              |                                       |                   |                 | 01/2015           | Mastercard            | ×                    |
| 3333*****2222                                   |                                              |                                       |                   |                 | 03/2013           | Mastercard            |                      |
|                                                 |                                              |                                       |                   |                 | 03/2013           | Mastercard            |                      |
| 3333******2223                                  |                                              |                                       |                   |                 |                   |                       |                      |
| 3333*****2223<br>Назад                          |                                              |                                       |                   |                 |                   |                       |                      |

- посмотреть информацию о сохраненных банковских картах номер в формате 1111\*\*\*\*\*\*4444, срок действия, тип
- установить лимит платежей по конкретной карте с помощью выпадающего списка для одного дня, недели или месяца

Кнопка «Назад» позволяет вернуться на предыдущую страницу.

|                                                                                                    |                                                               | (2) 20 21 11                                                       |                                            |
|----------------------------------------------------------------------------------------------------|---------------------------------------------------------------|--------------------------------------------------------------------|--------------------------------------------|
| бота с банковс                                                                                      | кими картами                                                  | aprinamu                                                           | MasterCard.<br>SecureCode.                 |
|                                                                                                    |                                                               |                                                                    |                                            |
| охраненные карты<br>Удаление карты                                                                  | Удалить карту                                                 | История платежей                                                   |                                            |
| охраненные карты<br>Удаление карты<br>Внимание! Вы собир:<br>платежей по удаленн<br>Карта: 1111**** | Удалить карту<br>петесь удалить карту<br>ой карте будет сохра | История платежен<br>, все связанные с этой кар<br>нена.<br>Удалить | той данные будут удалены, при этом история |

Закладка «Удалить карту» на странице «Работа с банковскими картами» дает возможность аннулировать информацию по сохраненным картам.

Из выпадающего списка необходимо выбрать номер карты, информацию о которой нужно аннулировать, и нажать кнопку «Удалить»

При удалении информации о карте история платежей сохраняется, а все остальные связанные с ней данные аннулируются.

Кнопка «Назад» позволяет вернуться на предыдущую страницу.

На странице «Работа с банковскими картами» (закладка «История платежей») получить можно информацию о произведенных платежах. Информация представлена по всем картам, с помощью которых была произведена оплата на сайте www.avon.ru и информация о которых была сохранена.

#### Внимание!

Данные по совершенным с помощью банковских карт платежам будут храниться в системе в течение 5 лет с момента платежа.

| бота с ба    | нковским            | и картами       |                |            |                | Master     | Card. VERI |
|--------------|---------------------|-----------------|----------------|------------|----------------|------------|------------|
| Сохраненные  | карты               | Удалить карту   | История плат   | ежей       |                |            | by         |
| Дата начала: | 02.02.2013          |                 | Дата окончания | 02.02.2013 |                | Далее      |            |
|              |                     |                 |                |            | Cuanto prototo |            | Permitar   |
| Дата 🔻       | Номер<br>транзакции | Компьютер номер | ный 👻 Карта    | •          | (без комиссии) | Комиссия 👻 | операции   |

Историю платежей можно посмотреть за выбранный период, а также распечатать, нажав кнопку **«Распечатать выбранные данные»** 

AVON